### Instruction manual

#### 1. «Personal cabinet»

| 4 | ssc 🛛 🕏             |       | MSTO a  |
|---|---------------------|-------|---------|
|   | Information support | 70921 | зейнета |
|   | Personal cabinet    |       | МЗТО а  |
| ~ | Questioning         | 70916 | зейнета |
|   | УМК                 |       |         |

- 2. Select a category: «Acceptance of applications»
- 3. Choose services: for example, an application for a Presidential scholarship

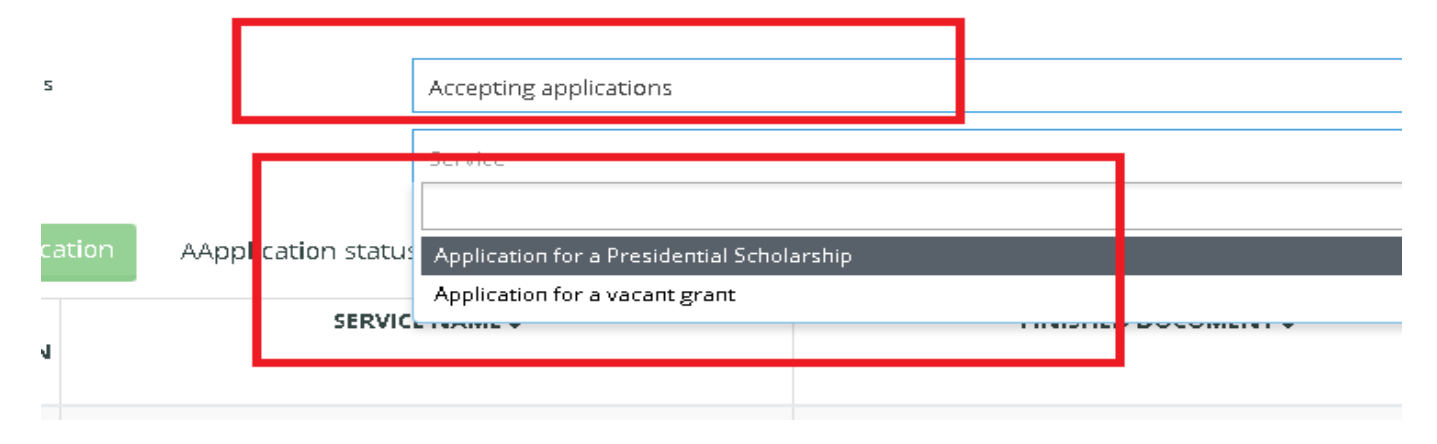

# 4. «Send application»

| ulum |                  | Services                      |                               | Application for a Presidential Scholarship |    |        |
|------|------------------|-------------------------------|-------------------------------|--------------------------------------------|----|--------|
|      | Send application |                               | ation AApplication status     | us All                                     |    | ~      |
|      |                  | N <sup>®</sup><br>APPLICATION | SERVICE                       | NAM                                        | \$ | FINISH |
|      | L                | 94527                         | Application for a vacant grar | ۱t                                         |    |        |

# 5. «Data on the applicant»: view the completed phone number and your email address.

|    | Save                  |                 |           |                  |
|----|-----------------------|-----------------|-----------|------------------|
|    | Data on the applicant | Data on the app | lication  | The documents pr |
|    |                       |                 | Lastname  | Джилкибаева      |
| 10 |                       |                 | Firstname | Ширина           |

| Address        | Жамбылская обл |                |
|----------------|----------------|----------------|
| Mobile phone * | 7(7)           | 0)980-12-99    |
| E-mail *       | shir           | nadzhilkibaeva |
|                |                |                |

6. «Data on the applicant »: dial the values as shown in the picture

| Save Send application          |                                          |                                                                                     |
|--------------------------------|------------------------------------------|-------------------------------------------------------------------------------------|
| Data on the applicant          | Data on the application                  | The documents provided by students Application history                              |
| L                              | Reason for filing the application: *     | Русский Қазақ English<br>To participate in the Presidential Scholarship competition |
|                                |                                          |                                                                                     |
| City/Region for submission o   | f a statement/document/transcript *      | 71000000 г.Астана                                                                   |
|                                | *                                        | O Public Service Center O Military office   O Other institution                     |
| Name(Public Service Center d   | istrict, Military commissariat district, | Universitet                                                                         |
| L                              | anguage of the issued document *         | # English                                                                           |
| Filing of the application of a | standard sample without changes          | To download a template 🕶                                                            |
| To load the application        |                                          | I am familiar and completely agree with the text of the document *                  |
|                                |                                          | Sign by EDS+ *                                                                      |

7. When you tick the box "I have read and fully agree with the text of the document", the green button "Sign by EDS" is displayed

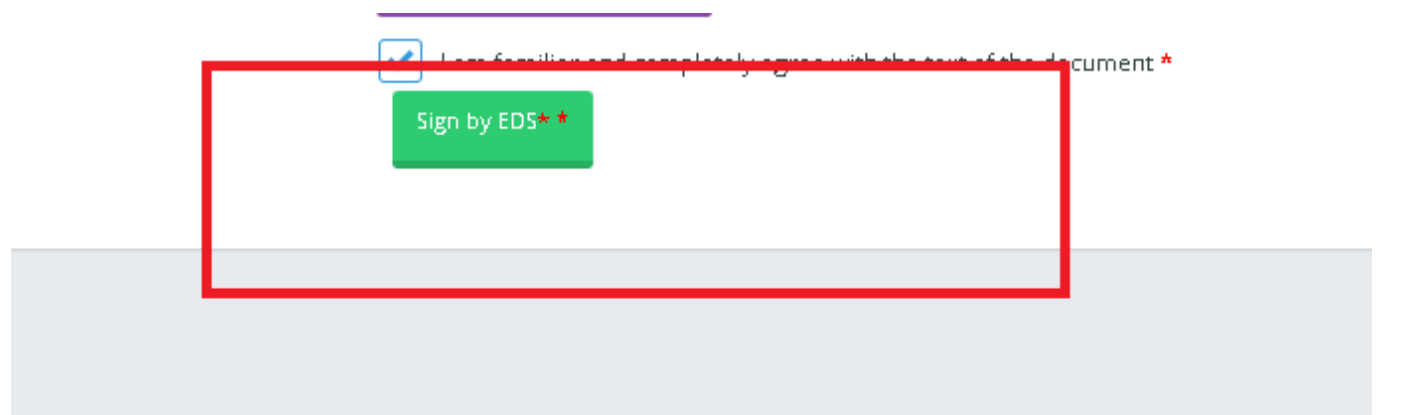

# 8. Please note that the text of the application was signed by EDS

| Application signed by EDS                                                                    |                                                                      |
|----------------------------------------------------------------------------------------------|----------------------------------------------------------------------|
| Data on the applicant Data on the application                                                | The documents provided by students Application history               |
| Reason for filing the application: *                                                         | Русский Қазақ English                                                |
|                                                                                              | To participate in the Presidential Scholarship competition           |
|                                                                                              |                                                                      |
| City/Region for submission of a statement/document/transcript $\star$                        | 710000000 г.Астана                                                   |
| •                                                                                            | Public Service Center      Military office      Other institution    |
| Name(Public Service Center district, Military commissariat district,<br>other institution) * | Universitet                                                          |
| Language of the issued document $\star$                                                      | # English                                                            |
| Filing of the application of a standard sample without changes                               | To download a template 👻                                             |
| To load the application                                                                      | ✓ I am familiar and completely agree with the text of the document * |
| ¢                                                                                            | еррікаdon for a Presidential Scholarship, подписанное ЭЦП 🔍          |

9. In the "Documents submitted to students" tab, upload documents

|                       |                                     |                           | Джилкибаева I                      | Ширина Дилшодовна    |                   |                                         |                                 |  |
|-----------------------|-------------------------------------|---------------------------|------------------------------------|----------------------|-------------------|-----------------------------------------|---------------------------------|--|
|                       | Save Send application               |                           |                                    |                      |                   |                                         |                                 |  |
|                       | Data on the applicant Data on the a | application The documents | s provided by students Application | on history           |                   |                                         |                                 |  |
| TITLE OF THE DOCUMENT |                                     |                           | MANDATORY DOCUMENT                 |                      | IS PROVIDED       |                                         |                                 |  |
|                       |                                     |                           |                                    | COPY OF THE DOCUMENT | ORIGINAL DOCUMENT | THE COPY CONFIRMED WITH<br>THE ORIGINAL | SCAN COPY                       |  |
| _                     |                                     |                           |                                    |                      |                   |                                         |                                 |  |
|                       | Student's documents                 |                           |                                    |                      |                   |                                         | Загрузить<br>Attachments:       |  |
| -                     |                                     |                           |                                    |                      |                   |                                         | <ul> <li>Doc3.docx ×</li> </ul> |  |

## 10. click on the «SAVE» button

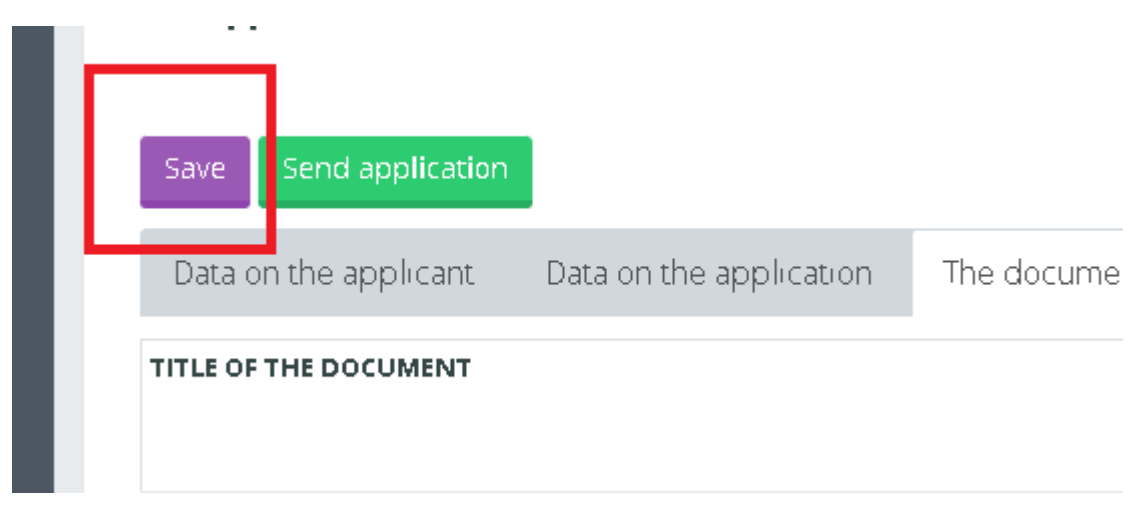

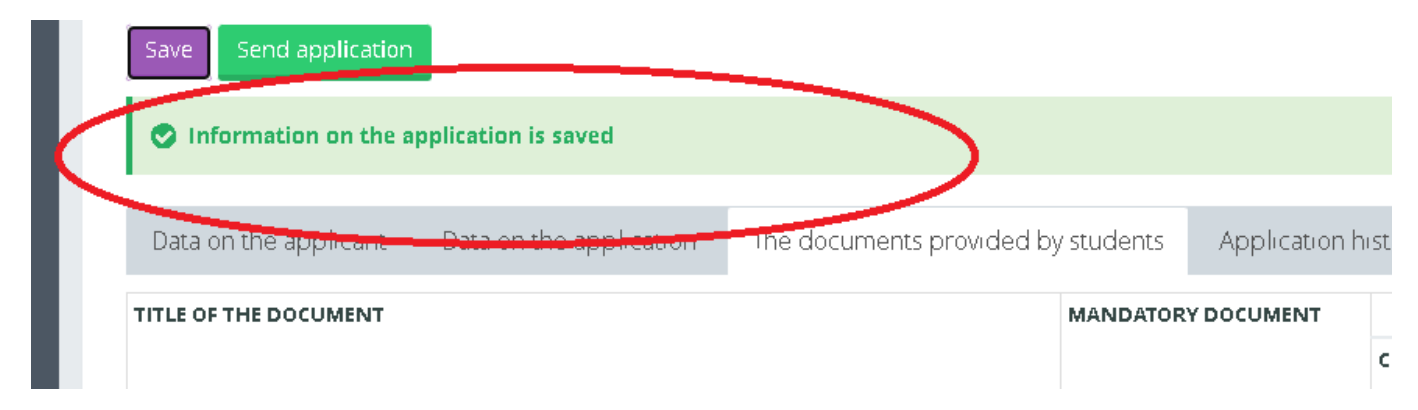

# 11. «Send application»

|          |                  |                         |     | Джил                           |
|----------|------------------|-------------------------|-----|--------------------------------|
| Save     | Send application |                         |     |                                |
| Data o   | the applicant    | Data on the application | The | documents provided by students |
| TITLE OF | THE DOCUMENT     |                         |     | MANDATOR                       |
|          |                  |                         |     |                                |
|          |                  |                         |     |                                |

| The application on se | rvice of "Application for | a Presidential Scholarship" is submitt | ed                  |
|-----------------------|---------------------------|----------------------------------------|---------------------|
| Data on the applicant | Data on the application   | The documents provided by students     | Application history |
| TITLE OF THE DOCUMENT |                           | MANDATOR                               | Y DOCUMENT          |

# **12.** Be sure to view the "Application History" tab, there you can follow the approval of the document or refusal

| ents provided by stude | ents Application history |          |    |
|------------------------|--------------------------|----------|----|
|                        | SUBDIVISION              | APPROVED | RE |
| рина Дилшодовна        | Обучающийся              |          |    |
| рина Дилшодовна        | Обучающийся              |          |    |
| рина Дилшодовна        | Обучающийся              |          |    |